# Centene Workbench Upload Application

# wellcare

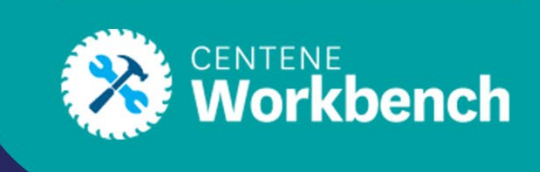

## Introduction

This guide will review how to utilize the Upload Application feature.

### **Steps to Upload Applications**

1. When you log in to the Centene Workbench via PingOne, use the **Navigation** menu to select **Applications** and from the drop-down tab select **Upload Application**.

|                    | nch |
|--------------------|-----|
| NAVIGATION         |     |
| O DASHBOARD        |     |
| STATEMENTS         |     |
| BOOK OF BUSINESS   |     |
| \$ PAYMENT         | >   |
|                    | ~   |
| Application Status |     |
| Upload Application |     |

2. To upload an application for processing select the **Upload Application** Button. **Note:** This is for paper applications (PDF, TIFF) only.

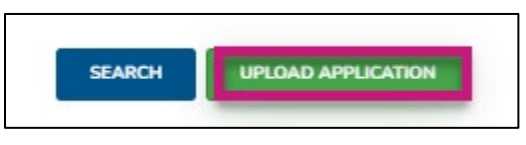

- 3. Fill out the information in the pop-up window:
  - Applicant First Name
  - Applicant Last Name
  - Applicant MBI

LU: 11/09/22 by RDT

4. Select **CMS Contract** from the drop-down (you can also search by typing in the field).

| Upload Application Docume                  | ent                                                                 |                       |
|--------------------------------------------|---------------------------------------------------------------------|-----------------------|
| HARE THE S IN BODD Shoremens In the second | Applicant First Name                                                |                       |
|                                            | Applicant Last Name                                                 |                       |
|                                            | Applicant MBI                                                       |                       |
|                                            | CMS Contract*<br>NOTHING SELECTED                                   | •                     |
|                                            | Application File to Submit<br>Only PDH/TIFF files are accepted      | Browse                |
| "If a Contract                             | Code is not listed, this method of submission is not applicable for | the application type. |
|                                            | UPLOND APPLICAT                                                     | CM                    |

**Note 1:** If a Contract Code is not listed, this method of submission is not applicable for the application type.

Note 2: For PDP applications select **S4802** from the drop-down.

| C | MS Contract      |   |
|---|------------------|---|
|   | NOTHING SELECTED | • |
|   | 9                |   |
|   | S4802            |   |

5. Select **Browse** and upload the correct file and format.

| Application File to Submit | Brows |
|----------------------------|-------|
|----------------------------|-------|

6. Select the **Upload Application** button.

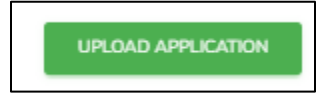

### **Reviewing Submitted Applications**

To review submitted Application(s) navigate to **Upload Application** and select the **Search** button to load a list of all previously submitted applications.

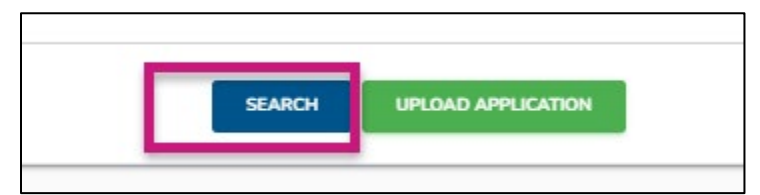

The list will display the following:

- Record ID
- File Name
- CMS Contract
- Applicant MBI
- App First Name
- App Last Name
- Status
- Submitted Date
- Received Date

| Record ID File Name CMS Contract Applicant MBI App First Name App Last Name Status Submit<br>Submit   CN23105,6 H0074 100 100 <td< th=""><th>ed Date Received Date</th></td<> | ed Date Received Date            |
|----------------------------------------------------------------------------------------------------|----------------------------------|
| CH23105,6 H0074 107                                                                                                    |                                  |
|                                                                                                    | 2022 10/11/2022<br>PM 5/29 PM    |
| CN23105.4 HOOR 100                                                                                                    | 2022 10/11/2022<br>2 AM 11:52 AM |
| CN23105.3 H1436 100                                                                                                    | 2022 10/11/2022<br>IAM 9:10 AM   |

**Note 1:** Submitted Apps can have three potential statuses:

- Updated Successful = Upload Processing (Application is queued to be faxed, App is NOT Received/Complete)
- **Application Received** = Wellcare Enrollment received E-FAX
- **Upload Failed** = Unsuccessful, application did not go through

Note 2: Apps can take 1-2 Hours to upload.

**Note 3:** You can also search for specific apps by entering the following search fields and selecting **Search**:

- Applicant MBI
- Applicant First Name

- Applicant Last Name
- CMS Contract
- Upload Date

| Applicant M0I                    | Applicant First Name       | Applicant Last Name |
|----------------------------------|----------------------------|---------------------|
| CMS Contract<br>NOTHING SELECTED | Upload Date                |                     |
|                                  | SEARCH LIPLOND APPLICATION |                     |